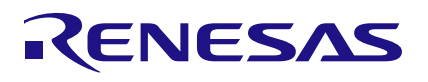

## US159-DA14535EVZ

DA14535 PMOD<sup>™</sup> Board

The US159-DA14535EVZ board is a low-power Bluetooth PMOD module that enables you to add a low-power Bluetooth<sup>™</sup> capability to any evaluation kit or MCU board equipped with a PMOD expansion capability.

The board provides a standard PMOD Type 3A (expanded UART) connection for the on-board Bluetooth 5.1 module.

The US159-DA14535EVZ features a Type 3A PMOD connector and incorporates the <u>DA14535 SmartBond</u> <u>TINY™ Module</u>, which uses the efficient Bluetooth 5.3 SoC. With a standard connector and software support, the US159-DA14535EVZ is ideal for the Renesas Quick-Connect IoT to rapidly create an IoT system.

### **Kit Contents**

US159-DA14535EVZ PMOD board

### Features

- DA14535 SmartBond TINY module
  - Cortex M0+ at 16MHz
  - Memory: 64kB RAM, 12kB OTP, and 160kB ROM
  - Bluetooth 5.3 core-qualified
  - Integrated chip antenna
  - Worldwide certification
  - 3.3V supply voltage
  - 4dBm maximum output power
  - -94.5dBm sensitivity
  - Rx current 2.1mA at 3.3V
  - Tx current 3.5mA at 3.3V at 0dBm
- Standardized Type 3A PMOD connector supports an expanded UART interface
- Optional battery operation with on-board CR1220 coin cell
- Momentary pushbutton switch (SW1) to aid in user software debug
- LED (D1) to aid in user software debug
- 10-pin 1.27mm pitch Arm Cortex-Debug connector (J2) for software development and debug support

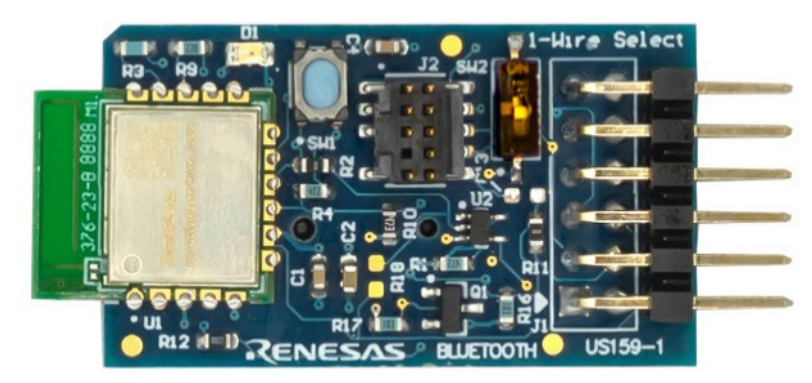

Figure 1. US159-DA14535EVZ PMOD Board (XE Evaluation Board)

## Contents

| 1. | Functional Description                    |                                    |    |  |  |  |  |  |
|----|-------------------------------------------|------------------------------------|----|--|--|--|--|--|
|    | 1.1                                       | Setup                              | 3  |  |  |  |  |  |
|    | 1.2                                       | Software Installation and Usage    | 3  |  |  |  |  |  |
|    | 1.3 Kit Hardware Connections              |                                    |    |  |  |  |  |  |
| 2. | Boa                                       | rd Design                          | 4  |  |  |  |  |  |
| 3. | One-Wire Download using FSP BLE Framework |                                    |    |  |  |  |  |  |
|    | 3.1                                       | Introduction                       | 5  |  |  |  |  |  |
|    | 3.2                                       | Adding Bluetooth LE Communications | 5  |  |  |  |  |  |
| 4. | Board Design                              |                                    |    |  |  |  |  |  |
|    | 4.1                                       | Schematic Diagram                  | 10 |  |  |  |  |  |
|    | 4.2                                       | Bill of Materials                  | 11 |  |  |  |  |  |
|    | 4.3 Board Layout                          |                                    |    |  |  |  |  |  |
| 5. | Orde                                      | ering Information                  | 15 |  |  |  |  |  |
| 6. | Revi                                      | ision History                      | 15 |  |  |  |  |  |

# Figures

| Figure 1. US159-DA14535EVZ PMOD Board (XE Evaluation Board) | 1  |
|-------------------------------------------------------------|----|
| Figure 2. Evaluation Kit Details – Image 1                  | 3  |
| Figure 3. Evaluation Kit Details – Image 2                  | 4  |
| Figure 4. DA14535 EVB (Top)                                 | 4  |
| Figure 5. DA14535 EVB (Bottom)                              | 4  |
| Figure 6. FSP Configuration Option                          | 5  |
| Figure 7. Stacks Configuration Tab – New Thread             | 5  |
| Figure 8. BLE Thread Configuration                          | 6  |
| Figure 9. RTOS Selection                                    | 6  |
| Figure 10. New Stack – Networking Menu                      | 7  |
| Figure 11. HAL/Common Stacks Window                         | 7  |
| Figure 12. PMOD Pins Configuration for RA6M4-EK             | 8  |
| Figure 13. Pins Tab – Peripherals > Connectivity: SPI Group | 9  |
| Figure 14. Pins Tab – Peripherals > Connectivity: SCI Group | 9  |
| Figure 15. US159-DA14535EVZ Application Schematic Diagram   | 10 |
| Figure 16. Silkscreen Top                                   | 12 |
| Figure 17. Copper Top                                       | 12 |
| Figure 18. Copper L1 Layer                                  | 13 |
| Figure 19. Copper L2 Layer                                  | 13 |
| Figure 20. Copper Bottom                                    | 14 |
| Figure 21. Silkscreen Bottom                                | 14 |

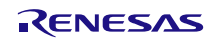

## 1. Functional Description

The US159-DA14535EVZ module functions as a Bluetooth wireless building block to create a custom IoT system solution. This module adds Bluetooth connectivity capability to any IoT system that supports PMOD expansion modules. For more information on the <u>DA14535 SmartBond TINY</u> module, visit the Renesas website.

## 1.1 Setup

The following additional lab equipment is recommended using the module (and is sold separately):

Any MCU board that supports Type 3A PMOD

### 1.2 Software Installation and Usage

For the latest version of the e2 studio, see the Renesas website, and for the latest connectivity support and details on creating customized IoT system solutions, visit the Quick-Connect IoT website.

The Renesas Flexible Software Package (FSP) is an enhanced software package that provides easy-to-use, scalable, high-quality software for embedded system designs using the Renesas RA family of Arm Microcontrollers. With the support of a new Arm TrustZone and other advanced security features, the FSP provides a quick and versatile way to build secure, connected IoT devices using production-ready drivers, Azure RTOS, FreeRTOS, and other middleware stacks.

The firmware for evaluating the functioning of the module comes with a Renesas EK-RA6M4 evaluation kit and an HS3001 PMOD board (for temperature and humidity) is preloaded on the US159-DA14535 EVZ PMOD module with GTL image by using a 1-wire or 2-wire UART bootloader.

## 1.3 Kit Hardware Connections

To set up the kit as shown in Figure 2 and Figure 3, complete the following steps:

- 1. Ensure the MCU evaluation kit being used has a PMOD connector set to Type 3A (for help, refer to the kit hardware manual).
- 2. Plug in the US159-DA14535EVZ board to the PMOD connector on the MCU evaluation kit and be careful to align pin 1 on the module to pin 1 on the MCU kit.
- 3. The US159-DA14535EVZ board is now ready to be used in the system. Follow the MCU kit instructions for connecting and powering up the evaluation kit.

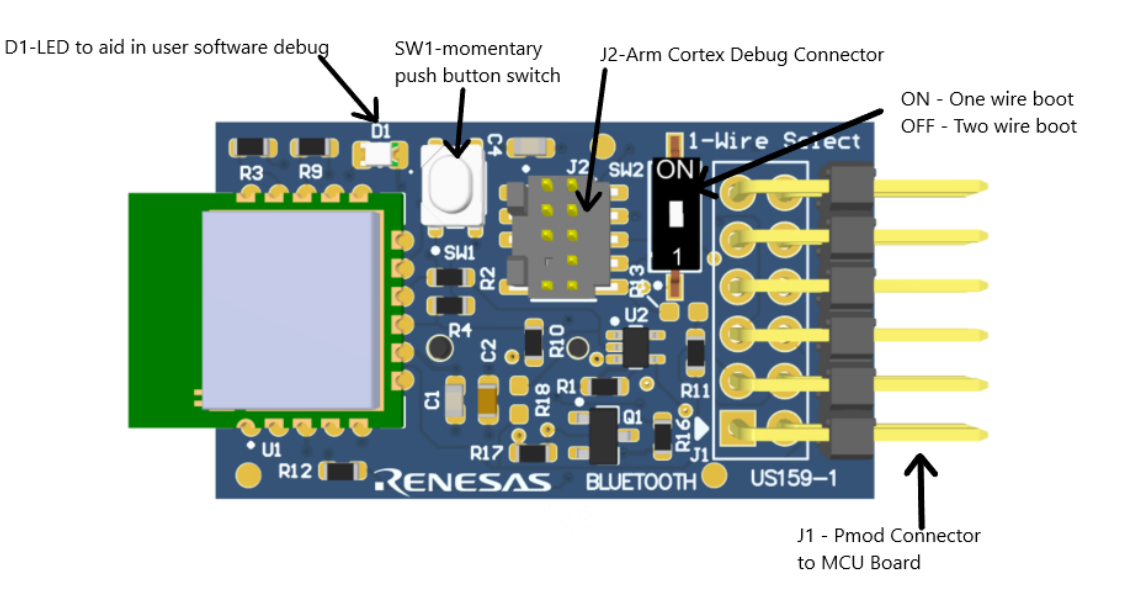

Figure 2. Evaluation Kit Details – Image 1

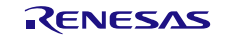

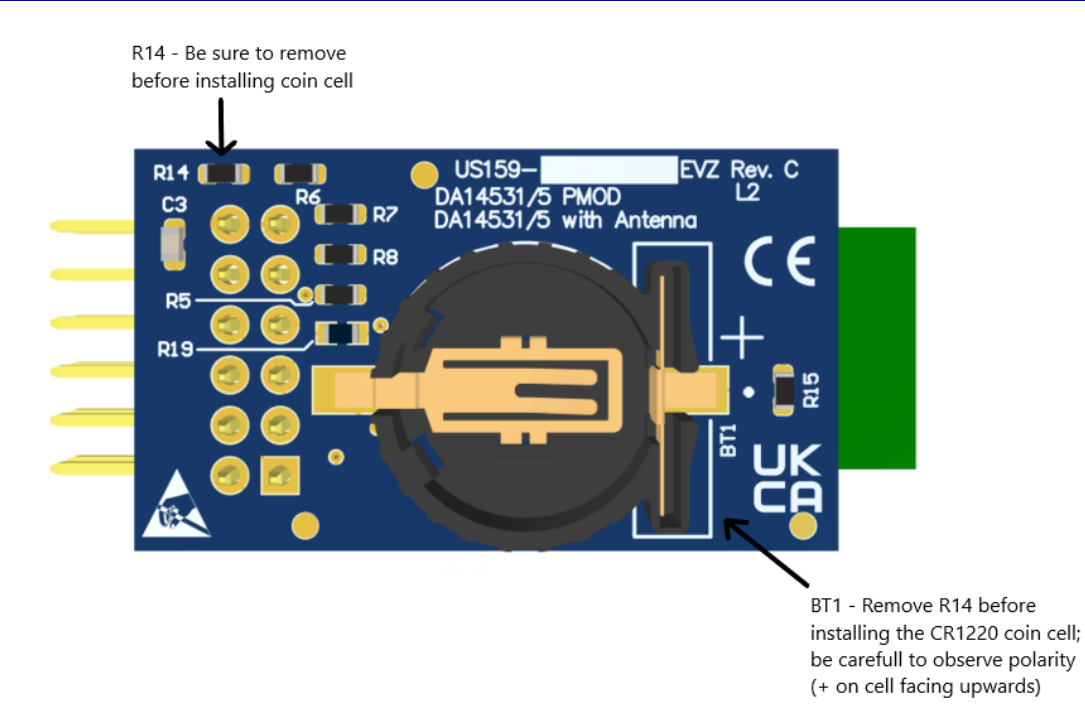

Figure 3. Evaluation Kit Details – Image 2

2. Board Design

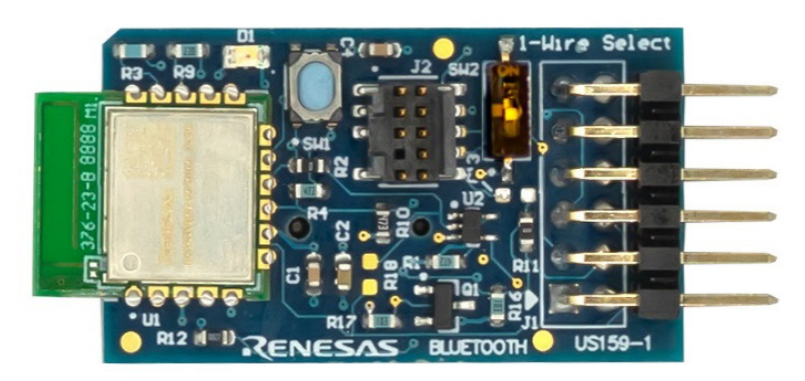

Figure 4. DA14535 EVB (Top)

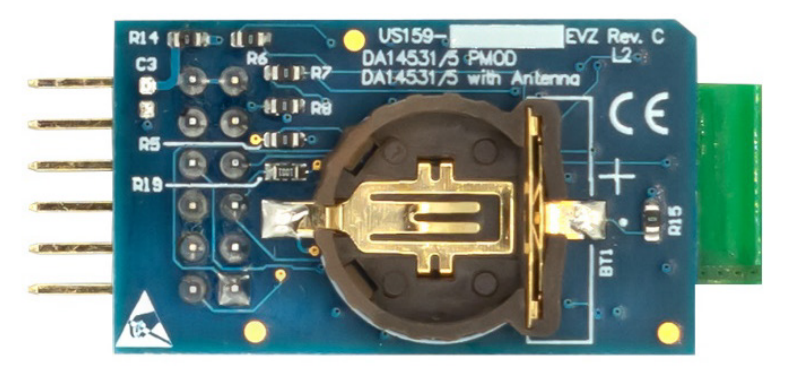

Figure 5. DA14535 EVB (Bottom)

## 3. One-Wire Download using FSP BLE Framework

### 3.1 Introduction

The firmware for evaluating the functioning of the module comes with a Renesas EK-RA6M4 evaluation kit, and an HS3001 PMOD board (for temperature and humidity) is preloaded on the US159-DA14535 EVZ PMOD module with GTL image by using a 1-wire or 2-wire bootloader.

For more information about hardware setup and creating the FSP application, see <u>Prerequisites - Getting</u> <u>Started with DA14535 and FSP BLE Framework</u>. This document introduces the Flexible Software Package (FSP) drivers and middleware designed for the DA1453x Bluetooth Low Energy (LE) devices.

## 3.2 Adding Bluetooth LE Communications

This section describes how to add Bluetooth LE Communications to the project. In the event the RA configuration screen was previously closed, launch the RA Configuration screen by double-clicking **configuration.xml** in the Project Explorer pane and then completing the following steps:

1. Select the **FSP Configuration** option in the top-right corner.

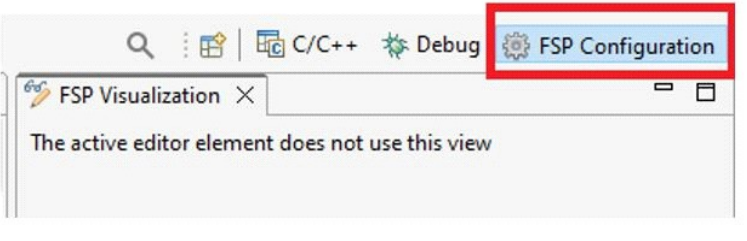

#### Figure 6. FSP Configuration Option

- 2. Select the **Stacks** configuration tab (this will be used for most of this document). The functions within this tab allow the quick creation and configuration of threads, RTOS objects, and driver/middleware instances.
- 3. Add a thread for the application. Click on **New Thread** and a new thread will appear. This thread will be used by the DA1453x GTL middleware.

| hreads | 횐 New Thread | 🕢 Remove 🛛 🖃 |
|--------|--------------|--------------|
| @ 11A  |              |              |

Figure 7. Stacks Configuration Tab – New Thread

- 4. Select the **Properties** tab. It can be found in the lower-left pane, directly under the Project Explorer. In the **Thread** section, edit the new thread properties to match the configuration as follows:
  - a. Symbol: ble\_thread
  - b. Name: BLE Thread
  - c. Stack size (bytes): 2048
  - d. Priority: 2
- 5. Navigate to **Common > General** and set the following properties:
  - a. Use Mutexes: Enabled
  - b. Use Recursive Mutexes: Enabled
- 6. Expand **Optional Functions** and set the following properties:
  - a. oxTimerPendFunctionCall(): Function Enabled

The DA1453x middleware uses heap memory to create tasks and queues, so dynamic memory allocation must be enabled.

- 7. Expand Common and then Memory Allocation. Change following properties to:
  - a. Support Dynamic Allocation: Enabled
  - b. Total Heap Size: 0x800

| Properti | es 🔀 👷 Problems 🏶 Smart Browser |            |
|----------|---------------------------------|------------|
| New Thr  | ead                             |            |
| Settings | Property<br>> Common            | Value      |
|          | ✓ Thread                        |            |
|          | Symbol                          | ble_thread |
|          | Name                            | BLE Thread |
|          | Stack size (bytes)              | 2048       |
|          | Priority                        | 2          |
|          | Thread Context                  | NULL       |
|          | Memory Allocation               | Static     |
|          | Allocate Secure Context         | Enable     |

#### Figure 8. BLE Thread Configuration

8. Select HAL/Common on the Threads list and click on **New Stack**. From the menu, select **RTOS > FreeRTOS Heap 4**.

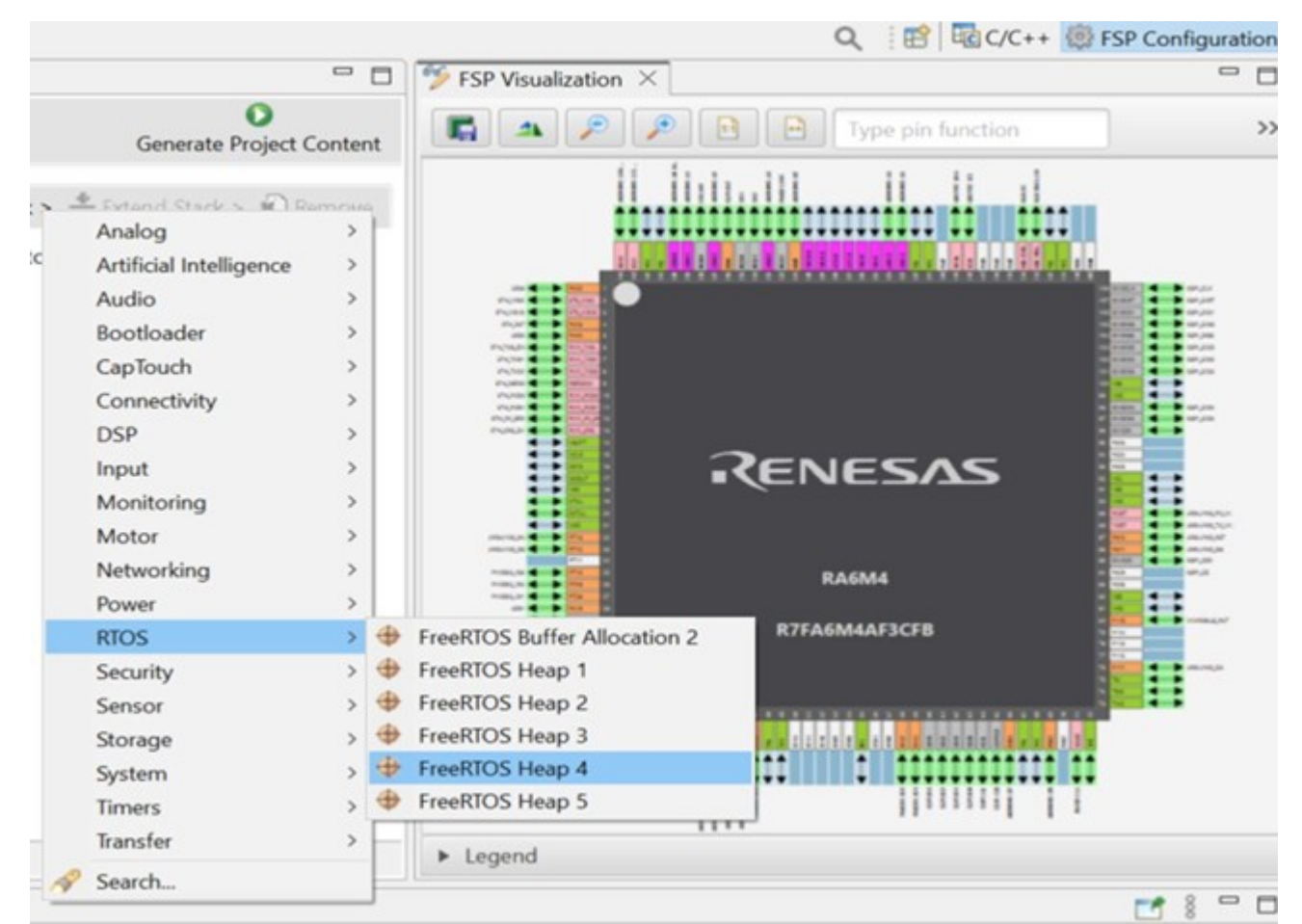

Figure 9. RTOS Selection

9. Select the BLE Thread and open the **New Stack** menu. Select **Networking > GTL BLE Abstraction** (rm\_ble\_abs\_gtl).

| ack > | A Fytend Stack >        | Remov | e        |                                                                             |
|-------|-------------------------|-------|----------|-----------------------------------------------------------------------------|
|       | Analog                  | >     | H        |                                                                             |
|       | Artificial Intelligence | >     |          |                                                                             |
|       | Audio                   | >     |          |                                                                             |
|       | Bootloader              | >     |          |                                                                             |
|       | CapTouch                | >     |          |                                                                             |
|       | Connectivity            | >     |          |                                                                             |
|       | DSP                     | >     |          |                                                                             |
|       | Input                   | >     |          |                                                                             |
|       | Monitoring              | >     |          |                                                                             |
|       | Motor                   | >     |          |                                                                             |
|       | Networking              | >     |          | Bluetooth Low Energy Mesh Network modules >                                 |
|       | Power                   | >     | •        | AWS Cellular Interface on RYZ (rm_cellular_ryz_aws)                         |
|       | RTOS                    | >     | 0        | AWS Core HTTP                                                               |
|       | Security                | >     | 0        | AWS Core MQTT                                                               |
|       | Sensor                  | >     | 0        | AWS Transport Interface on MbedTLS/PKCS11 (rm_aws_transport_interface_port) |
|       | Storage                 | >     | 0        | BLE SPP Transport on SPI (rm_ble_abs_spp_transport)                         |
|       | System                  | >     | •        | BLE SPP Transport on UART (rm_ble_abs_spp_transport)                        |
|       | Timers                  | >     | 0        | Ethernet (r_ether)                                                          |
|       | Transfer                | >     | •        | Ethernet (r_ether_phy)                                                      |
| 0     | Search                  |       | 0        | FreeRTOS+ TCP                                                               |
| 14    | Jearchin                |       | \$       | GTL BLE Abstraction (rm_ble_abs_gtl)                                        |
|       |                         |       | <b>(</b> | SPP BLE Abstraction (rm_ble_abs_spp)                                        |
|       |                         |       |          |                                                                             |

Figure 10. New Stack – Networking Menu

A new module stack will be added to the HAL/Common Stacks context.

| hreads                                                                                                    | શ New Thread શ Remove 📃                                                            | BLE Thread Stacks                                                                                                    | 🐑 New Stack > 🚢 Extend Stack > 🕷 Remove                                                |
|----------------------------------------------------------------------------------------------------|------------------------------------------------------------------------------------|----------------------------------------------------------------------------------------------------|----------------------------------------------------------------------------------------|
| <ul> <li>✓ Section 49 g_iop</li> <li>49 g_iop</li> <li>49 FreeR</li> <li>✓ Ø BLE Three</li> <li>49 FreeR</li> </ul> | nmon<br>ort I/O Port (r_ioport)<br>TOS Port (rm_freertos_port)<br>ad<br>TOS Heap 4 | op 4 🗘 🕀 GTL BLE Abstract                                                                                                    | on (rm_ble_abs_gtl)                                                                    |
| 🕀 GTL BI                                                                                                    | LE Abstraction (rm_ble_abs_gtl)                                                    | <ul> <li>DA14531 GTL Dr<br/>Layer</li> <li>Image: Control of the second second sec</li></ul> | ver                                                                                    |
| biects                                                                                                    | New Object > Remove                                                                |                                                                                                    |                                                                                        |
|                                                                                                    |                                                                                    |                                                                                                    | Add DTC Driver for<br>Transmission     [Recommended but<br>optional]     [Recommended] |

Figure 11. HAL/Common Stacks Window

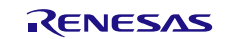

#### 10. Select the DA14531 GTL Driver Layer.

*Note*: Option to select the device under common, DA1453x Device, available in the latest FSP 5.4.0.From the **Properties** tab, set the following properties:

- a. Reset Polarity: Active Low
- b. Reset Port: 0.7
- c. Reset Pin: 08
- d. RTS Port: 04
- e. RTS Pin: 12

| gs Property<br>✓ Common                             | Value       |
|-----------------------------------------------------|-------------|
| DA1453x Device                                      | DA14535     |
| Reset Polarity                                      | Active Low  |
| Reset Port                                          | 07          |
| Reset Pin                                           | 08          |
| RTS Port                                            | 04          |
| RTS Pin                                             | 12          |
| Boot from Host                                      | 1-wire UART |
| <ul> <li>Module DA14531 GTL Driver Layer</li> </ul> |             |
| Role                                                | Peripheral  |

#### Figure 12. PMOD Pins Configuration for RA6M4-EK

*Note*: The DA14535 PMOD board is pre-loaded with the SUotA bootloader binary for 2-wire boot support. Turning on the switch on the PMOD selects one-wire boot and turning off the switch selects 2-wire boot, regardless of what the user selects in the **Boot from Host** option in the FSP.

- 11. Enable the option to boot DA14535 from host MCU through 1-Wire UART (disabled by default).
- 12. Select *DA14535* under **Common > DA1453x Device** as shown in the above image.

*Note*: The DA14535 PMOD module will be connected on the PMOD 2 of the RA6M4 development kit. When considering the use of another MCU, all the steps previously mentioned earlier are the same and correctly configuring the Reset PIN for the PMOD on that Dev kit is all that is required.

13. Navigate to the **Pins** tab within the **Pins Configuration** window (see Figure 13).

On the left side, expand **Peripherals > Connectivity: SPI** groups and select *SPI1*. Choose the value *Disabled* from the **Operation Mode** drop-down menu. Since the pins are multiplexed, SPI1 is disabled so these pins can be reused for UART communication.

14. On the PMOD board, turn the switch to **ON**.

| Pin Configuration                                                                                                    |                                                                                |                                                              |                              |                                         | Generate Project Conten |
|----------------------------------------------------------------------------------------------------|--------------------------------------------------------------------------------|--------------------------------------------------------------|------------------------------|-----------------------------------------|-------------------------|
| Select Pin Configuration                                                                                                    |                                                                                | Export to CSV                                                | / file 🚺 C                   | onfigure Pin Driver Warning             | Is                      |
| RA6M4 EK                                                                                                    | Manage configurations                                                          | Generate                                                     | Generate data: g_bsp_pin_cfg |                                         |                         |
| Pin Selection                                                                                                    | Pin Configuration                                                              |                                                              |                              |                                         | Cycle Pin Group         |
| Type filter text       ✓     Peripherals                                                                                                    | Name<br>Pin Group Selection                                                    | Value<br>_B only<br>Disabled                                 | Lock                         | Link                                    |                         |
| <ul> <li>Analog:ADC</li> <li>Analog:ANALOG</li> <li>Analog:DAC</li> <li>Connectivity:CAN</li> <li>Connectivity:ETHERC</li> <li>Connectivity:IIC</li> <li>Connectivity:SCI</li> <li>Connectivity:SPI</li> <li>SPI0</li> </ul>            | ✓ Input/Output<br>MISOB<br>MOSIB<br>RSPCKB<br>SSLB0<br>SSLB1<br>SSLB2<br>SSLB3 | None<br>None<br>None<br>None<br>None<br>None<br>None<br>None |                              | 000000000000000000000000000000000000000 |                         |
| <ul> <li>Connectivity:SSI</li> <li>Connectivity:USB</li> <li>Input:CTSU</li> <li>Input:ICU</li> <li>Monitoring:CAC</li> <li>Storage:OSPI</li> <li>Storage:QSPI</li> <li>Storage:SDHI</li> <li>System:BUS</li> <li>System:CGC</li> </ul> | <<br>Module name: SPI1<br>Usage: For SPI, same                                 | Pin Group recommended                                        |                              |                                         | >                       |

Figure 13. Pins Tab – Peripherals > Connectivity: SPI Group

15. Under the **Peripherals > Connectivity: SCI** group, select *SCI0*. Set the **Operation Mode** to *Asynchronous UART*. The **TXD0** and **RXD0** pins are automatically set to P411 and P410.

| [DA14531_RA_Boot] FSP Configurati                                                                                                    | on ×    |                                                                                                    |                                                               |                             |                                  | - [                      |
|----------------------------------------------------------------------------------------------------|---------|----------------------------------------------------------------------------------------------------|---------------------------------------------------------------|-----------------------------|----------------------------------|--------------------------|
| Pin Configuration                                                                                                    |         |                                                                                                    |                                                               |                             |                                  | Generate Project Content |
| Select Pin Configuration                                                                                                    |         |                                                                                                    | Export to CS                                                  | V file 🚺 🤇                  | Configure Pin Driver Wa          | arnings                  |
| RA6M4 EK                                                                                                    |         | Manage configurations                                                                                                    | Generat                                                       | e data: g                   | _bsp_pin_cfg                     |                          |
| Pin Selection 📔 🕀                                                                                                    | ⊟ ↓ª₂ I | Pin Configuration                                                                                                    |                                                               |                             |                                  | Cycle Pin Group          |
| Type filter text                                                                                                    | ~       | Name<br>Pin Group Selection                                                                                                    | Value<br>Mixed                                                | Lock                        | Link                             |                          |
| <ul> <li>Connectivity::IC</li> <li>Connectivity:SCI</li> <li>SCI0</li> <li>SCI1</li> <li>SCI2</li> <li>SCI3</li> <li>SCI4</li> <li>SCI5</li> <li>SCI6</li> <li>SCI7</li> <li>SCI8</li> <li>SCI9</li> <li>Connectivity:SPI</li> <li>Connectivity:SSI</li> <li>Connectivity:SI</li> <li>Connectivity:USB</li> <li>Input:CTSU</li> </ul> |         | Operation Mode<br>✓ Input/Output<br>TXD0<br>RXD0<br>SCK0<br>CTS0<br>SDA0<br>SCL0<br>CTSRTS0                                                                                                    | Asynchronous UART                                             |                             |                                  |                          |
| >     Monitoring:CAC       >     Storage:OSPI       >     Storage:QSPI       >     Storage:SDHI       >     System:BUS                                                                                                    | ~       | Control Control Contro | imple I2C mode, ensure port p<br>ng between I2C and other mod | ins output<br>es, first dis | type is n-ch open drain<br>able. | <b>▶</b>                 |

Figure 14. Pins Tab – Peripherals > Connectivity: SCI Group

RENESAS

16. Under **Ports > P4**, select *P412*. Set the Operation Mode to **Output mode** (Initial Low).

The RA Configuration for this section is now complete. Apply changes to the project source by clicking the **Generate Project Content** button in the top-right corner of the Configurator window.

The RA Configurator will extract all the necessary drivers and generate the code based on the configurations provided in the **Properties** tab.

For more information about Profile development with QE for BLE, QE GATT profile, and Application Testing, see Profile Development for with QE for BLE.

## 4. Board Design

## 4.1 Schematic Diagram

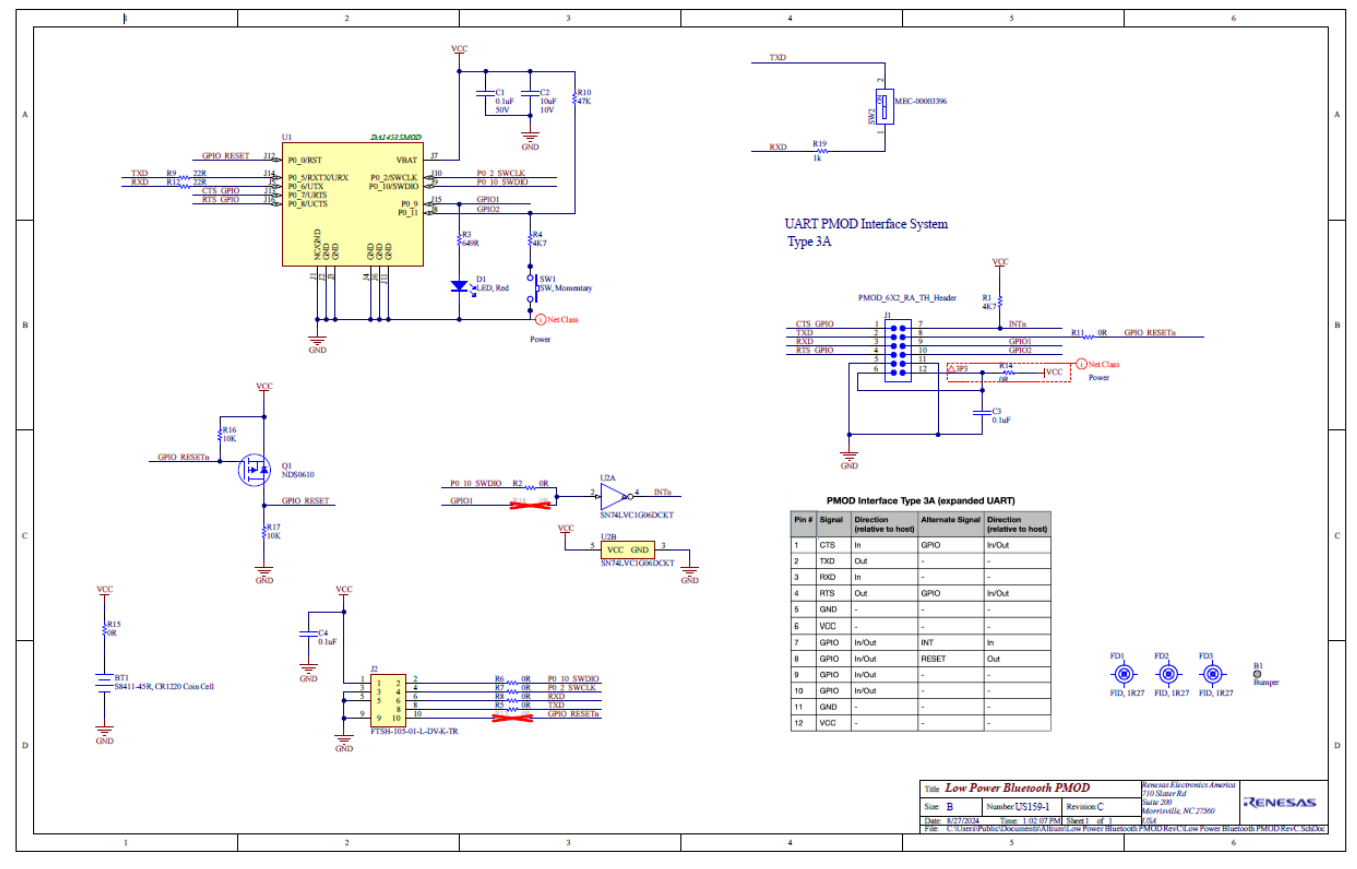

Figure 15. US159-DA14535EVZ Application Schematic Diagram

### 4.2 Bill of Materials

| Qty | Reference<br>Designator                | Description                                                                             | Manufacturer        | Manufacturer Part Number |
|-----|----------------------------------------|-----------------------------------------------------------------------------------------|---------------------|--------------------------|
| 1   | B1                                     | Bumper, Cylindrical, 0.375" D, 0.19" HSM                                                | Bumper Specialties  | BS35CL01X02RP            |
| 1   | BT1                                    | Battery Holder, 12mm Coin Cell, CR1220, SM,<br>RoHS                                     | Harwin              | S8411-45R                |
| 3   | C1, C3, C4                             | Capacitor, 0.1µF, 50V, SM 0603, Multilayer<br>Ceramic, X7R, RoHS                        | Yageo               | CC0603KRX7R9BB104        |
| 1   | C2                                     | Capacitor, 10µF, 10V, SM 0603, Multilayer<br>Ceramic, X5R, RoHS                         | Murata              | GRM188R61A106KE69D       |
| 1   | D1                                     | LED, Red, Clear, 0805, SM, RoHS                                                         | Wurth Elektronik    | 150080RS75000            |
| 1   | J1                                     | Connector, 2×6, 0.1", PMOD, Right Angle,<br>Unshrouded, RoHS                            | Harwin              | M20-9950645              |
| 1   | J2                                     | Connector, 2×5 Header, Vertical, 1.27mm Pitch,<br>Pin 7, SM, RoHS                       | Samtec              | FTSH-105-01-L-DV-007-K   |
| 1   | Q1                                     | Transistor, P-Ch Mosfet, 60V,<br>120mA, 10Ohm, SM                                       | ON Semiconductor    | NDS0610                  |
| 2   | R1, R4                                 | Resistor, 4.7kΩ, 1/8W, 1%, 100ppm, SM,75WV,<br>100OV, Thick Film, 0603, RoHS            | KOA Speer           | RK73H1JTTD4701F          |
| 8   | R2, R5, R6, R7,<br>R8, R11,R14,<br>R15 | Resistor, 0Ω, 1/8W, 1%, 100ppm, SM, 75WV,<br>100OV, Thick Film, 0603, RoHS              | KOA Speer           | RK73Z1JTTD               |
| 1   | R3                                     | Resistor, 649Ω, 1/8W, 1%, 100ppm, SM,75WV,<br>100OV, Thick Film, 0603, RoHS             | KOA Speer           | RK73H1JTTD6490F          |
| 2   | R9, R12                                | R9, R12         Resistor, 22Ω, 1/8W, 1%, 100ppm, SM,75WV, 100OV, Thick Film, 0603, RoHS |                     | RK73H1JTTD22R0F          |
| 1   | R10                                    | Resistor, 47kΩ, 1/8W, 1%, 100ppm, SM,75WV,<br>100OV, Thick Film, 0603, RoHS             | KOA Speer           | RK73H1JTTD6802F          |
| 2   | R16, R17                               | Resistor, 10kΩ, 1/8W, 1%, 100ppm, SM,75WV,<br>100OV, Thick Film, 0603, RoHS             | KOA Speer           | RK73H1JTTD1002F          |
| 1   | R19                                    | Chip Resistor Thick Film 0603<br>1K0 ohm 1% 1/10W                                       | Vishay              | CRCW06031K00FKEAC        |
| 1   | SW1                                    | Switch, Pushbutton, Top Actuated, SM, RoHS                                              | C&K Components      | PTS810 SJG 250 SMTR LFS  |
| 1   | SW2                                    | WS-DISV Small Compact SMT<br>Flat Actuator with Top Tape<br>1.27 mm                     | Wurth Electronics   | 416131160801             |
| 1   | U1                                     | DA14535MOD, Bluetooth<br>Low Energy 5.3 Module, SM                                      | Renesas Electronics | DA14535MOD-00F01002      |
| 1   | U2                                     | IC, Digital, Buffer, Inverting, Open Drain, SM,<br>SC-70-5, RoHS                        | Texas Instruments   | SN74LVC1G06DCKT          |

## 4.3 Board Layout

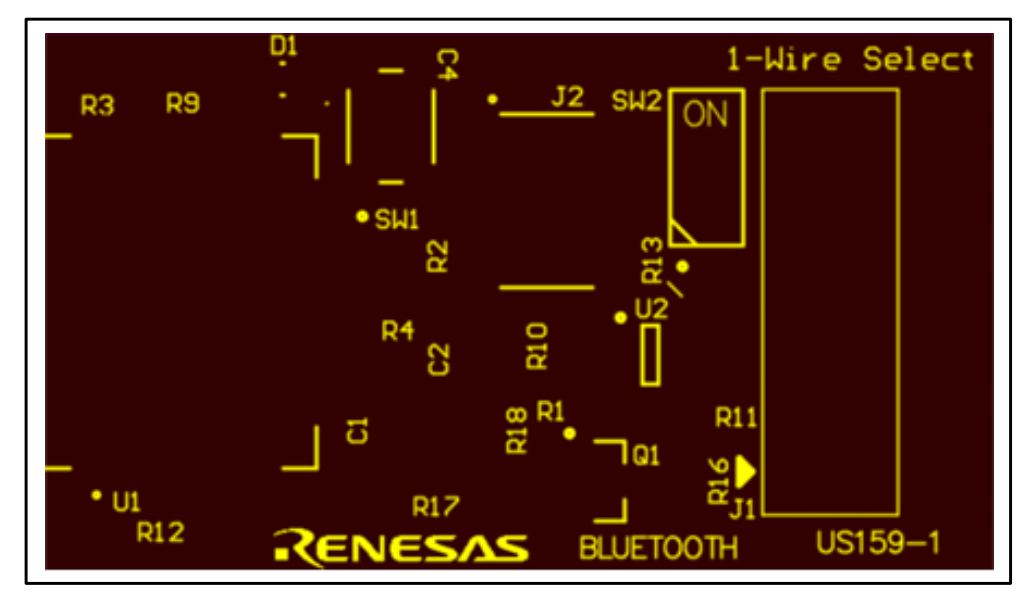

Figure 16. Silkscreen Top

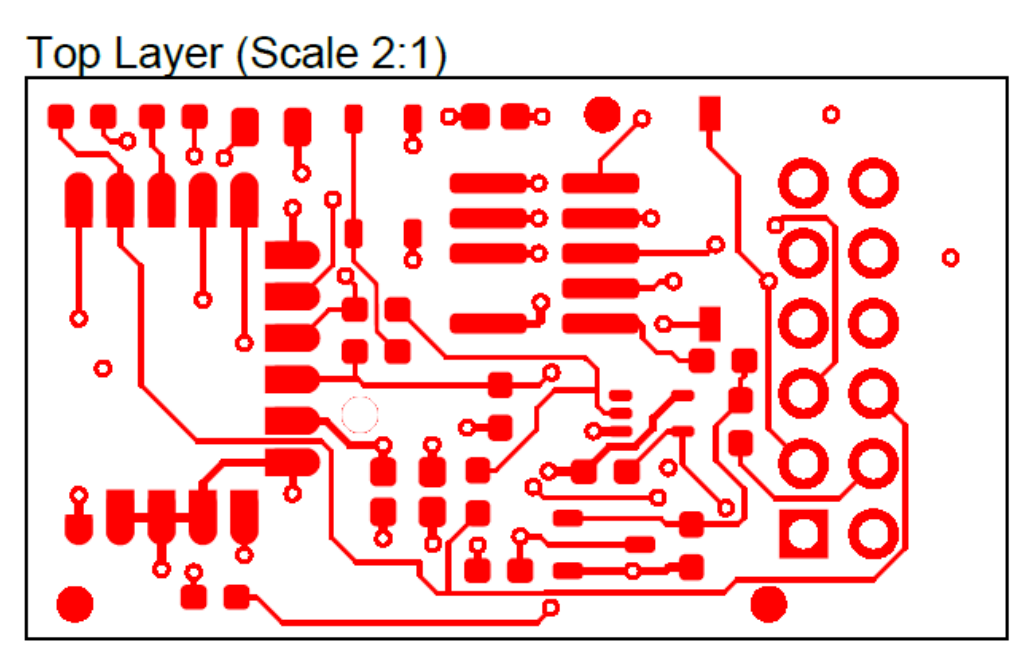

Figure 17. Copper Top

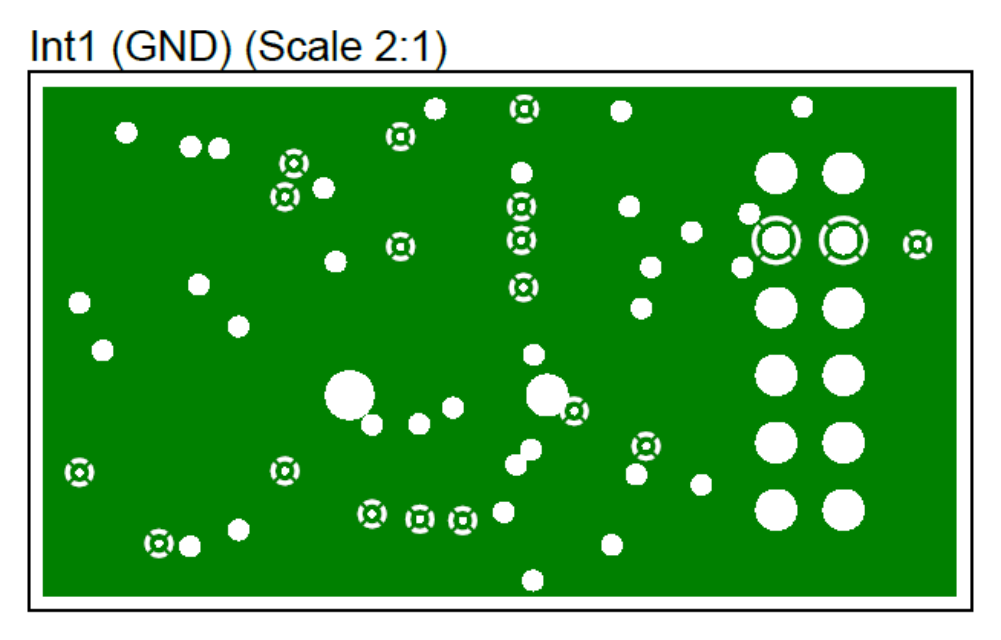

Figure 18. Copper L1 Layer

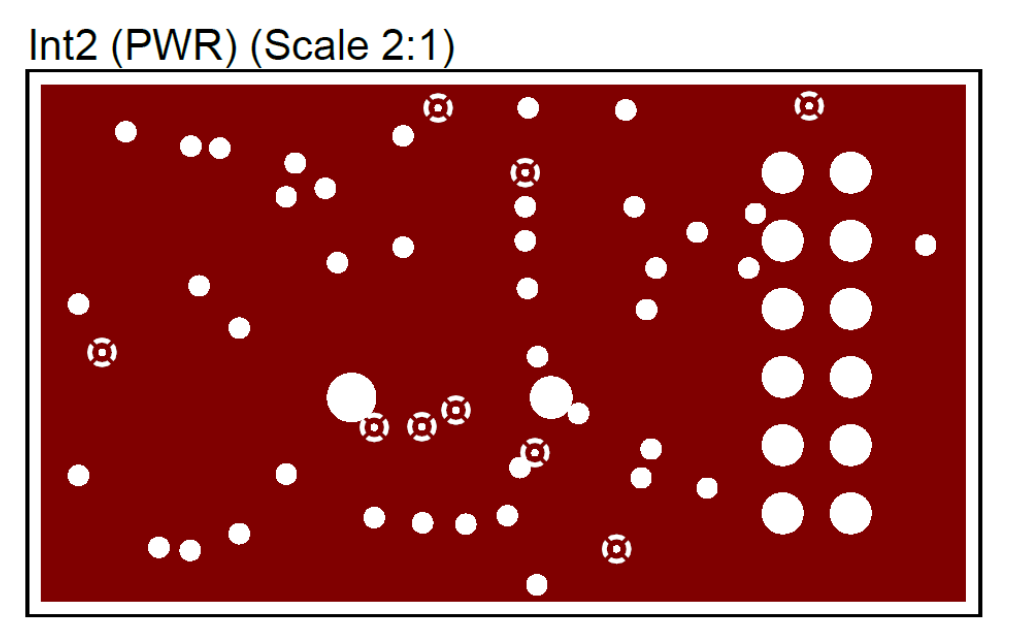

Figure 19. Copper L2 Layer

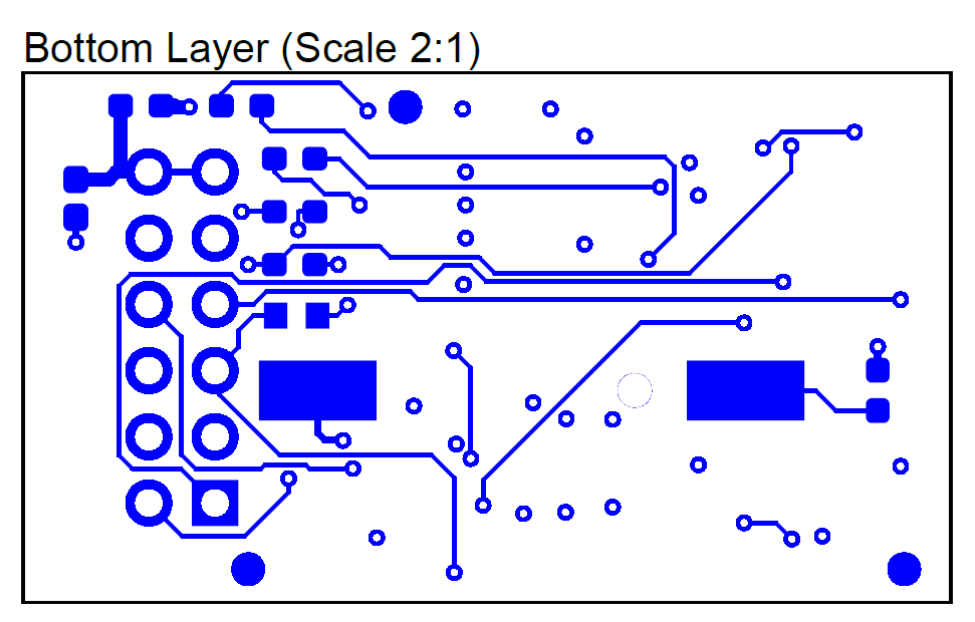

Figure 20. Copper Bottom

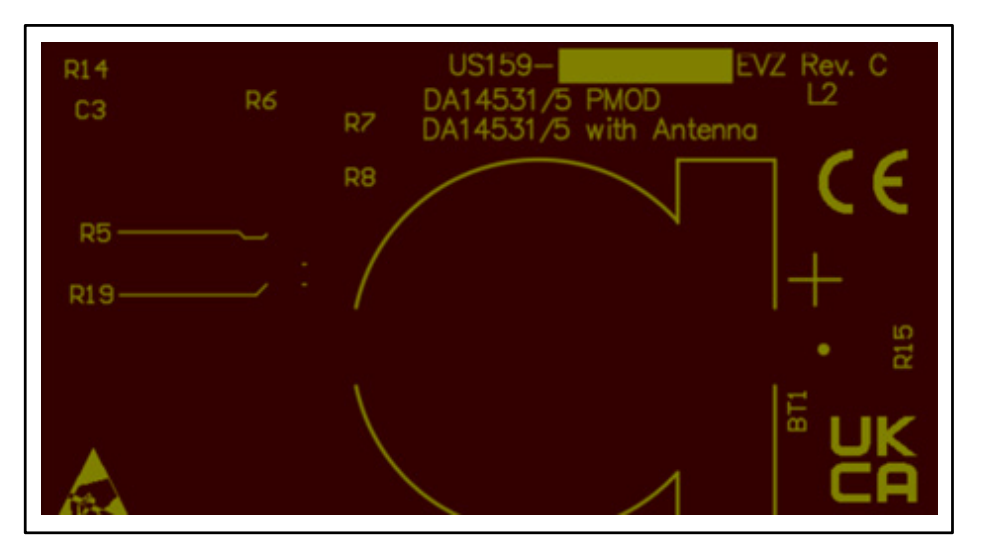

Figure 21. Silkscreen Bottom

## 5. Ordering Information

| Part Number      | Description              |
|------------------|--------------------------|
| US159-DA14535EVZ | DA14535 Evaluation Board |

## 6. Revision History

| Revision | Date                                          | Description      |  |  |
|----------|-----------------------------------------------|------------------|--|--|
| 1.01     | 1.01Sep 24, 2024Updated note below Figure 12. |                  |  |  |
| 1.00     | Sep 4, 2024                                   | Initial release. |  |  |

#### IMPORTANT NOTICE AND DISCLAIMER

RENESAS ELECTRONICS CORPORATION AND ITS SUBSIDIARIES ("RENESAS") PROVIDES TECHNICAL SPECIFICATIONS AND RELIABILITY DATA (INCLUDING DATASHEETS), DESIGN RESOURCES (INCLUDING REFERENCE DESIGNS), APPLICATION OR OTHER DESIGN ADVICE, WEB TOOLS, SAFETY INFORMATION, AND OTHER RESOURCES "AS IS" AND WITH ALL FAULTS, AND DISCLAIMS ALL WARRANTIES, EXPRESS OR IMPLIED, INCLUDING, WITHOUT LIMITATION, ANY IMPLIED WARRANTIES OF MERCHANTABILITY, FITNESS FOR A PARTICULAR PURPOSE, OR NON-INFRINGEMENT OF THIRD-PARTY INTELLECTUAL PROPERTY RIGHTS.

These resources are intended for developers who are designing with Renesas products. You are solely responsible for (1) selecting the appropriate products for your application, (2) designing, validating, and testing your application, and (3) ensuring your application meets applicable standards, and any other safety, security, or other requirements. These resources are subject to change without notice. Renesas grants you permission to use these resources only to develop an application that uses Renesas products. Other reproduction or use of these resources is strictly prohibited. No license is granted to any other Renesas intellectual property or to any third-party intellectual property. Renesas disclaims responsibility for, and you will fully indemnify Renesas and its representatives against, any claims, damages, costs, losses, or liabilities arising from your use of these resources. Renesas' products are provided only subject to Renesas' Terms and Conditions of Sale or other applicable terms agreed to in writing. No use of any Renesas resources expands or otherwise alters any applicable warranties or warranty disclaimers for these products.

(Disclaimer Rev.1.01)

#### **Corporate Headquarters**

TOYOSU FORESIA, 3-2-24 Toyosu, Koto-ku, Tokyo 135-0061, Japan www.renesas.com

#### Trademarks

Renesas and the Renesas logo are trademarks of Renesas Electronics Corporation. All trademarks and registered trademarks are the property of their respective owners.

#### **Contact Information**

For further information on a product, technology, the most up-to-date version of a document, or your nearest sales office, please visit <u>www.renesas.com/contact-us/</u>.